### - 환경설정 : 종목연동방식(원클릭 / 더블클릭), 연결화면 설정, 셀 설정, 보유종목 설정, 관심그룹 단축버튼 바 보기([1] [2] [3]...) 등

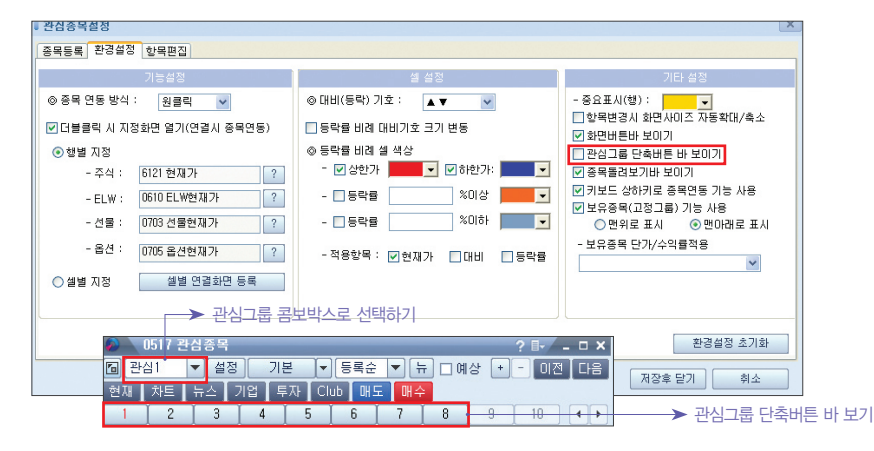

 - 항목편집:체결량,매도잔량/호가,매수잔량/호가,외국인보유율,PER,외국인/기관순매수, 프로그램,자사주,시가총액 등 다양한 항목 제공

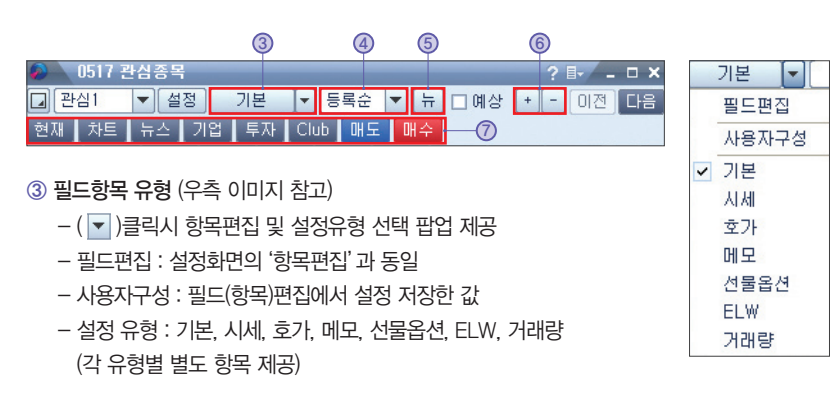

#### ④ 종목 정렬 방법 선택 : 등록순, 업종순, 종목명순, 종목코드순

- 항목명 클릭시 항목별 정렬 기능 제공

#### ⑤ (뉴)뉴스/공시/리포트

- 당일 발생한 뉴스, 공시, 리포트 있을 경우 종목명 앞에 신호 표시

#### ⑥ 🛨 🕘 표시 종목 추가

- 기본 20개 종목에서 [+] 클릭시 20개 종목 확대, 축소는 [-] 버튼

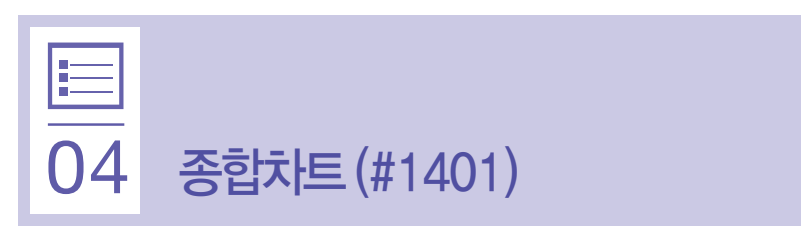

## 화면 기본 구조

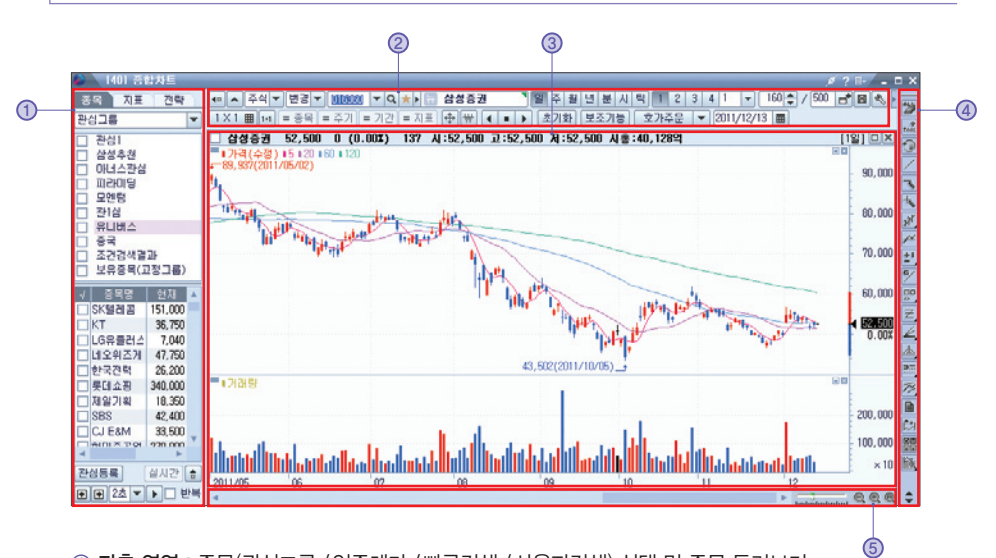

① 좌측 영역: 종목(관심그룹 / 업종테마 / 빠른검색 / 사용자검색) 선택 및 종목 돌려보기 (수동 또는 자동: 2∼10초), 지표(차트, 관심 / 채널 / 추세 / 변동성 / 투자자 / 기타 / 전체지표), 전략(기본, 삼성, 해외, 사용자 전략) 선택 영역

- ② 상단 영역 : 주식 /지수 /선물 /해외 /ELW 선택, 조회종목 선택, 차트 종류(일 /주 /월 /년 /분 /시/틱) 및 기간 선택, 차트 분할, 주요 화면 바로가기 등 선택 및 설정 영역
- ③ 차트 영역 : 차트 제공, 차트 환경 설정, 지표 설정 / 추가, 확대 / 축소, 지표이동기능, 지표 추가, 삭제 등
- ④ 우측 영역: 추세선, 기준선 그리기, 패턴분석, 자동추세선 등 차트 편집 및 분석에 필요한 다양한 툴 제공

⑤ 하단 영역 : 조회 기간 이동, 차트 확대 및 축소, 전체 보기 실행

## 좌측영역 (종목/지표/전략 탭)

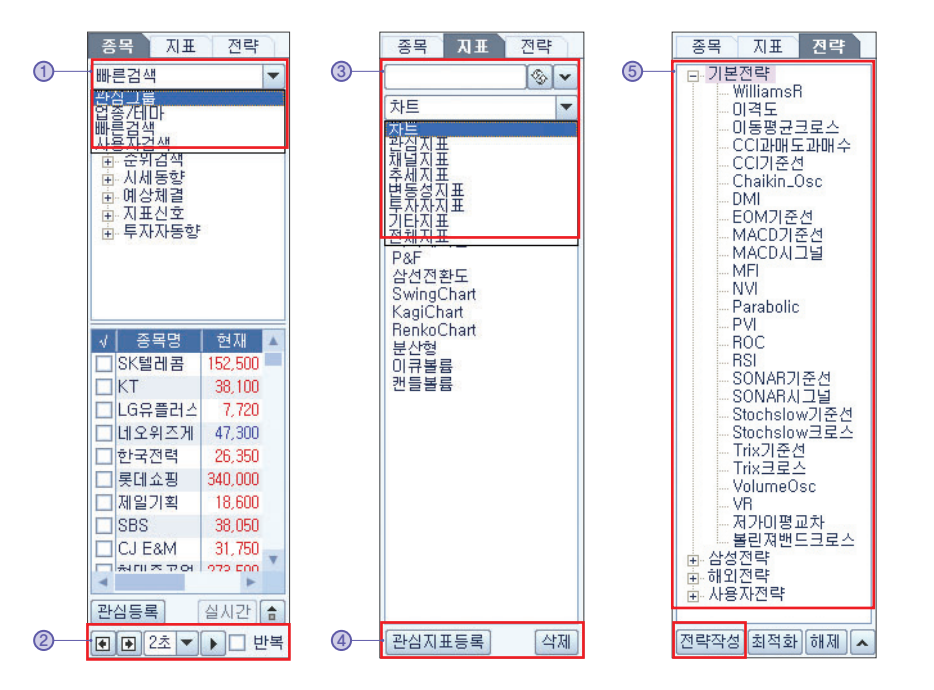

- ① 우측( ) 클릭하여 종목 선택: 관심그룹, 업종 / 테마, 빠른검색 등
  - 빠른 검색 : 핵심검색, 시장조치, 급변종목, 순위검색, 시세동향, 예상체결, 지표신호, 투자자동향 등 다양한 조건으로 검색된 종목을 하단의 list로 제공
  - 원하는 종목은 종목명 앞 체크박스에 체크한 후 관심등록 버튼으로 관심 등록
- ② 종목 돌려보기: 상단 종목명 앞에 'V' 체크하여 선택한 후 수동 돌려보기( ●● ), 자동 돌려보기 (2~10초 설정 후 ▶ )
- ③ 우측(▼) 클릭하여 차트 및 지표 선택: 차트, 관심지표, 채널지표, 추세지표, 변동성지표, 투자자지표, 기타지표, 전체지표 중에서 원하는 지표를 선택하여 클릭하면, 기본차트 하단에 지표 추가 (상단 지표명 검색으로도 지표 조회 가능)
- ④ 관심지표 등록 : 자주 사용하는 지표는 관심 등록하여 쉽게 이용
- ⑤ 전략 선택: 기본, 삼성, 해외, 사용자전략 (하단 '전략작성' 활용)

# 상단영역 (종목선택, 차트종류/구간 설정)

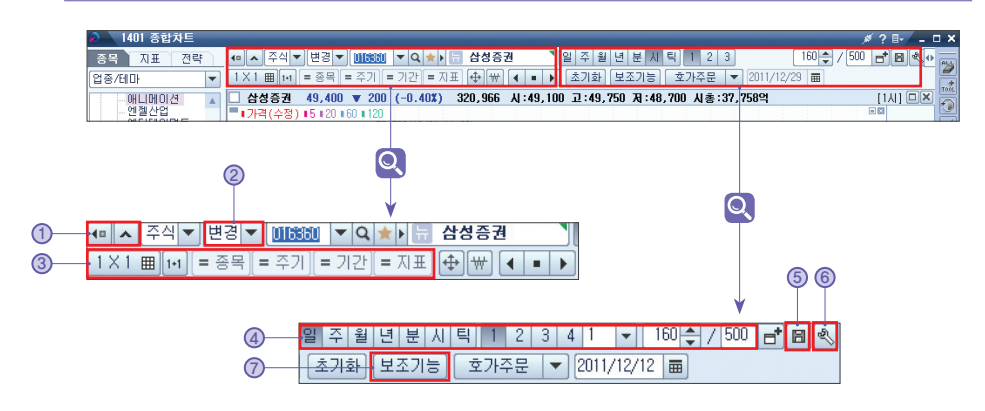

① 화면 크기: 왼쪽 툴바 보기/감추기, 상단 툴바 확대/축소

② 변경/추가: '추가' 선택시 기존 차트는 유지되며 차트가 분할 추가됨

③ 차트 분할 : 바둑판 모양 클릭하여 원하는 수만큼 차트 분할

| 3×3 | 2 (0588_52,00) 400 [10]100 [152587.4596 v5 [10]100 [25088787 [7,00] [10]100 [14210 [14210[14210[1420 [142101 [142101 [142101[1410 [14210 [14210 [142101] ]]] |
|-----|----------------------------------------------------------------------------------------------------|
|     |                                                                                                    |
|     | 2      00042      1.000 A      1.000 A      1.000                                                                                                    |
|     |                                                                                                    |

🔟 버튼 클릭으로 분할복원 (1개의 차트)

분할된 화면에서 '=종목, =주기, =기간, =지표'를 선택하면 종목, 주기, 기간, 지표 등을 각각 동일하게 설정할 수 있음

④ 차트 종류 : 일/주/월/년/분/시/틱 차트 및 조회 구간 설정

160 ➡ / 500 급 (160 : 현재 화면 제공 봉 수, 500 : 서버 호출 봉 수, 추가시 급 클릭)

⑤ 차트 저장: 차트 구성 및 환경 설정 등을 저장할 수 있는 차트 등록, 저장종목 호출, 저장목록재생, 시간(3~30초) 설정 등

⑥ 환경 설정 : 각종 구성 및 색상 등 설정 (다음 페이지 참고)

⑦ 보조 기능 : 관심지표(지표 탭에서 관심등록한 지표 제공), 수정주가, 거래량이 없는 분봉 표시, 모든 주기에 지표 공통 적용, 차트 인쇄, 그리기 분석 내용(선, 도형 등) 저장 등

## ※ 차트 환경 설정 (🔊 아이콘 ⑥)

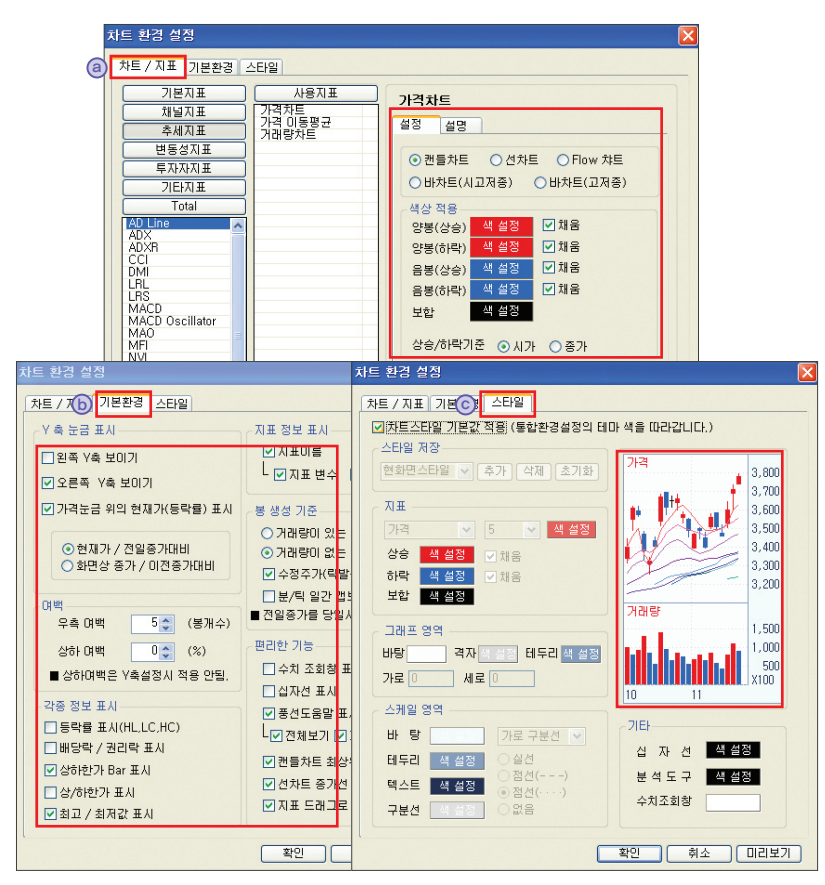

#### ⓐ 차트 / 지표 : 각 차트 및 지표별 상세 환경 설정 및 설명 제공

- 설정 : 구성설정, 지표 명칭 변경, 타입(선, 바), 색 설정, 변수 설정, 기준선 추가 등
- 설명 : 차트, 지표의 의미, 산출 계산식, 적용 방법 등 소개
- ⑤ 기본환경: Y축 눈금표시(왼쪽, 오른쪽), 여백(우측, 상하), 각종 정보표시(등락률, 상하한가 Bar 등), 지표정보 표시(이름, 변수 등), 봉 생성 기준(거래량 유무, 수정주가 반영여부 등), 기타 기능 설정(수치 조회창, 십자선 표시, 풍선 도움말 표시 등)
- ⓒ 스타일 : 스타일 추가, 지표 구성(가격, 거래량) 및 색상 설정, 그래프 영역 색상(바탕, 결자, 테두리),
  스케일 영역(그래프 영역 바깥) 색상 및 선 종류, 십자선, 분석도구 색상 설정 등
  ※ 설정 값 입력에 따른 설정 결과 차트 미리보기 제공

### 차트영역

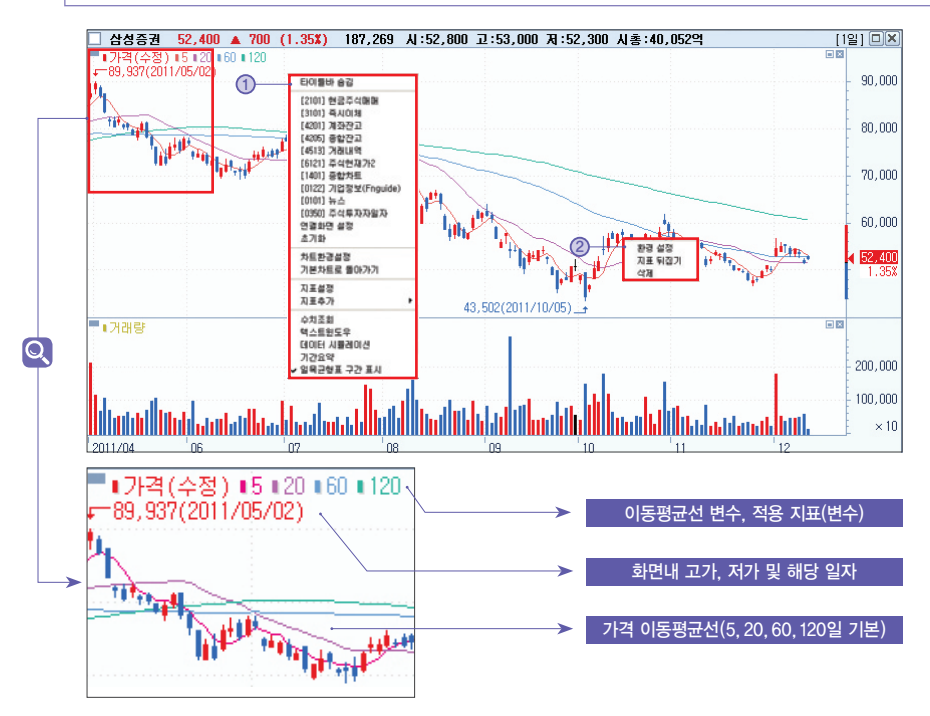

**차트 / 지표 설정** (차트영역内 마우스 오른쪽 버튼 클릭)

- 차트환경설정 (P.30 차트환경설정 ) 기본환경 설정 참고)

- 지표 설정 (P.30 차트환경설정 ) 차트 / 지표 설정 참고)

- 지표 추가 : 차트유형, 기본 /채널 /추세 / 변동성 / 투자자 / 기타지표

\* 차트와 지표를 겹쳐 보고 싶을 경우 지표를 마우스로 차트 위에 드래그 앤 드랍 → 'y축 Scale 설정 창'이 팝업 되면 '확인' 버튼

– 데이터시뮬레이션 : 파일 내보내기, 엑셀저장

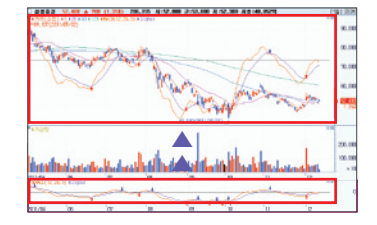

② 차트 설정 (차트 / 지표 선택後 마우스 오른쪽 버튼 클릭)

- 환경 설정 : 차트 유형(캔들, 선, 바, Flow), 색상 적용, 이평선 기간, 기준가,

계산방법, 선 색상, 선 종류 등

- 지표 뒤집기 : 차트 / 지표를 위 아래로 뒤집어 보는 기능